## How to Configure Pro-face HMI with Siemens PLC

Moxa Technical Support Team <u>support@moxa.com</u>

# Contents

| 1   | Application Description            | 2 |
|-----|------------------------------------|---|
| 2   | System Topology                    | 2 |
| 3   | Hardware and Software Requirements | 3 |
| 3.1 | Hardware Requirement               |   |
| 3.2 | Software Equipment                 |   |
| 4   | Configuration                      | 3 |
| 4.1 | Hardware Installation              |   |
| 4.2 | Configuring GP-Pro EX              | 5 |
| 5   | On-line Test                       |   |

Copyright © 2014 Moxa Inc.

Released on December 19, 2014

#### About Moxa

Moxa is a leading manufacturer of industrial networking, computing, and automation solutions. With over 25 years of industry experience, Moxa has connected more than 30 million devices worldwide and has a distribution and service network that reaches customers in more than 70 countries. Moxa delivers lasting business value by empowering industry with reliable networks and sincere service for automation systems. Information about Moxa's solutions is available at <u>www.moxa.com</u>. You may also contact Moxa by email at <u>info@moxa.com</u>.

#### How to Contact Moxa

Tel: +886-2-8919-1230 Fax: +886-2-8919-1231

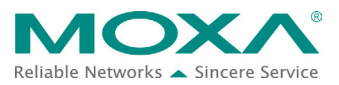

## **1** Application Description

• Objective

This document describes how to use Pro-face GP-4501TW to control and monitor Siemens PLC.

#### • Goals

This document covers the following topics:

- How to use Pro-face GP-4501TW.
- How to use the Pro-face screen editor tool, **GP-Pro Ex**.
- How to use Pro-face HMI to control and monitor Siemens PLC.

## 2 System Topology

The following figure shows the system architecture in which the Modbus end devices, PowerFlex 4M and IAQPoint2, are connected to the serial port on MGate 4101-MB-PBS through RS-485-2W wiring. MGate 4101-MB-PBS is connected to the PROFIBUS port on Siemens PLC via a PROFIBUS cable. PC (running SIMATIC Step 7) is connected to an Ethernet switch port on Siemens PLC via an Ethernet cable. A fan is connected to PowerFlex 4M that outputs electric current to power the fan. Pro-face GP-4501TW controls and monitors Siemens PLC via Ethernet connection.

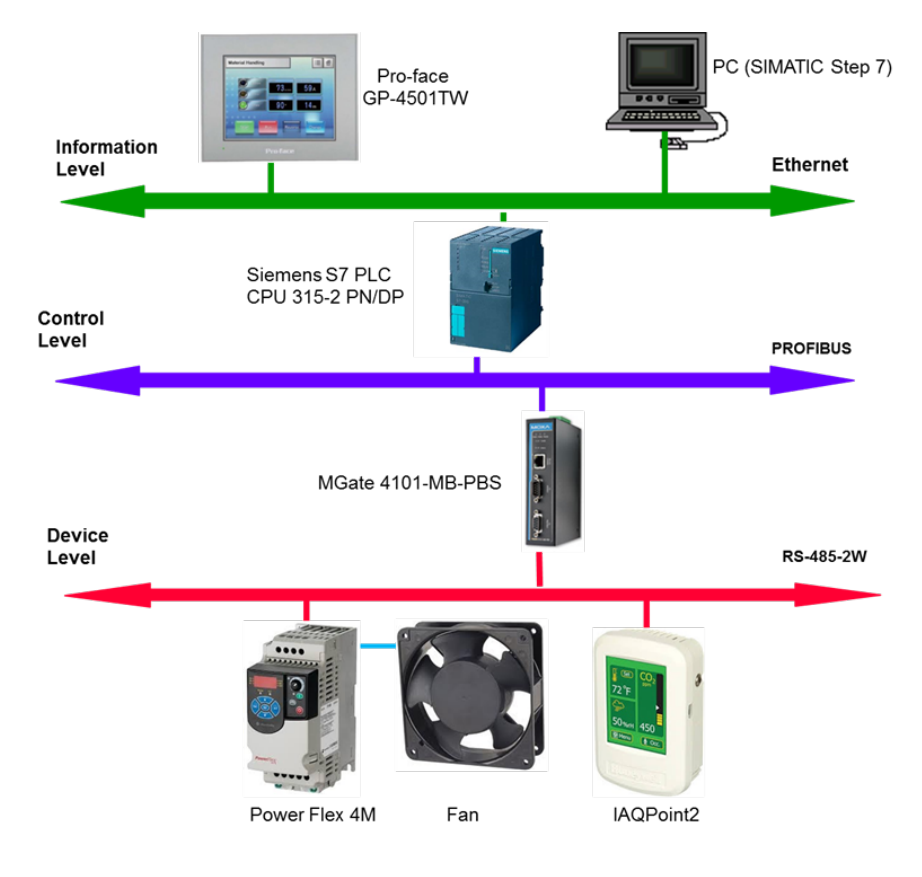

## **3 Hardware and Software Requirements**

#### 3.1 Hardware Requirement

- A. Pro-face GP-4501TW
  - Pro-face GP-4501TW is a 10.4-inch TFT color, touch screen with operator interface.
- B. For information on other hardware requirements, refer to the *Configuring Siemens S7-300 PLC with Moxa MGate 4101-MB-PBS*.

### 3.2 Software Equipment

- A. GP-Pro EX: This is the screen editor utility published by Pro-face. Rev.: V3.5
- B. For information on other software requirements, refer to the *Configuring Siemens S7-300 PLC with Moxa MGate 4101-MB-PBS*.

## 4 Configuration

#### 4.1 Hardware Installation

#### 1. Serial Wiring

For information on installing PowerFlex 4M and IAQPoint2, refer to the *Configuring Siemens S7-300 PLC with Moxa MGate 4101-MB-PBS*.

#### 2. Ethernet Connection

- Connect CPU 315 to the PC running SIMATIC Step7 through an Ethernet connection to one of the two Ethernet connectors, either directly or through a common Ethernet switch.
- Connect the PROFIBUS cable from the PROFIBUS port on **CPU 315** to the PROFIBUS port on **MGate 4101-MB-PBS**.
- Connect the Ethernet port on the Pro-face GP-4501TW to an Ethernet port on CPU 315.

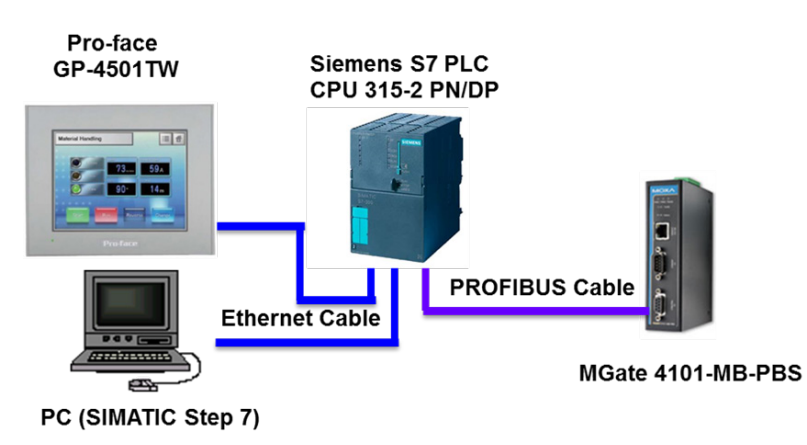

#### 3. Pro-face GP-4501TW IP Setup

a. Touch either the top right hand corner then the bottom left hand corner OR the top left hand corner and then the bottom right hand corner within 0.5 seconds.
 Note: Do not touch both corners at the same time.

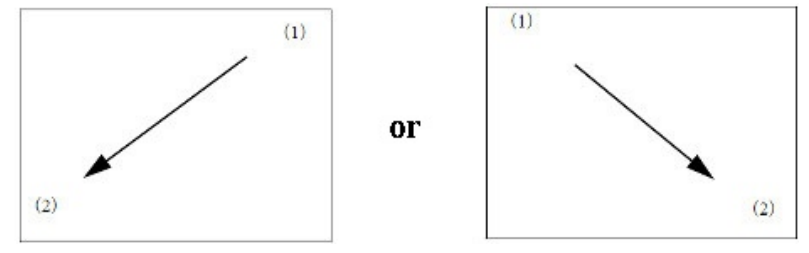

b. A menu appears on the screen as shown in the following figure. Touch Offline.

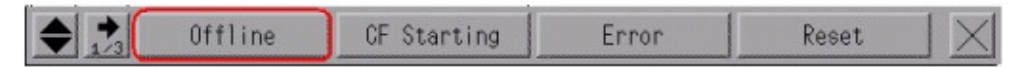

c. Touch Main Unit Settings → Ethernet Local Settings.

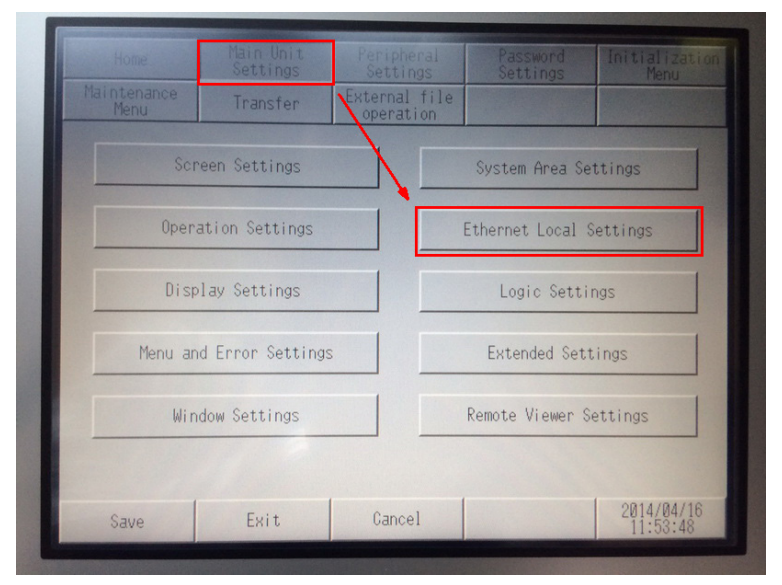

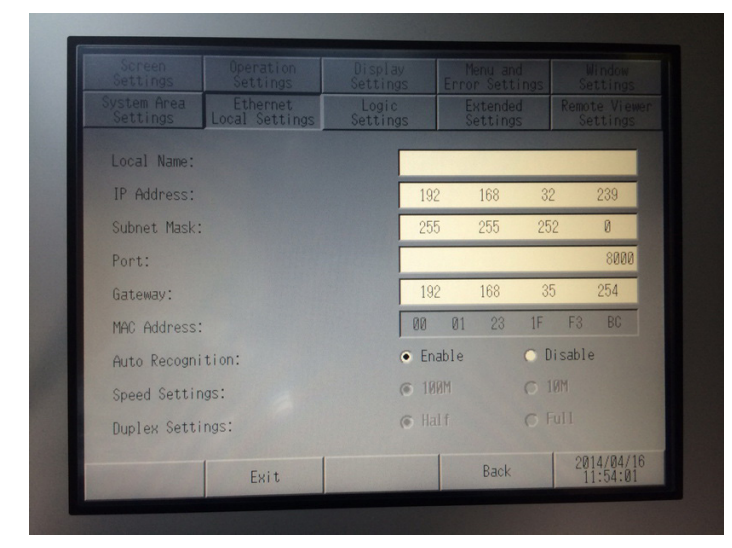

d. Configure the **IP address** and **Subnet Mask** fields.

**4.** For information on other hardware settings, refer to the *Configuring Siemens S7-300 PLC with Moxa MGate 4101-MB-PBS*.

#### 4.2 Configuring GP-Pro EX

#### 1. Creating a New project

- a. Start the GP-Pro EX application.
- b. The Welcome to GP-Pro EX window appears. Select New and click OK.
   Welcome to GP-Pro EX

| 67-7ro <b>EX</b> | New     Create Project From Sample     Active_Alam_Detail_Block.prx     Alam_History_Display.prx     EZ_Tower_Light_QVGA.prx     EZ_Tower_Light_VGA.prx | •             |
|------------------|----------------------------------------------------------------------------------------------------|---------------|
|                  | Open Existing Project                                                                                                    |               |
|                  | Open Recent Project                                                                                                    |               |
|                  | Native Test.prx<br>ControlLogix.prx<br>S7Demo.prx<br>4501test.prx                                                                                       | •<br>•        |
|                  |                                                                                                    |               |
|                  |                                                                                                    |               |
|                  |                                                                                                    | OK (O) Cancel |

- c. Configure the following **Display Unit** settings and click **Next**.
  - Series: Select GP 4000 Series and GP-45\*\* Series from the drop-down lists.
  - Model: Select GP-4501TW from the drop-down list.

| 🍰 Welcome to GP-Pro EX |                 |                        |          |          | ×      |
|------------------------|-----------------|------------------------|----------|----------|--------|
|                        | Display Unit    |                        |          |          |        |
| G2-2co DX              | Series          | GP4000 Series          |          |          | •      |
|                        |                 | GP-45** Series         |          |          | •      |
|                        | Model           | GP-4501TW              |          |          | •      |
|                        | Orientation     | Landscape 👻            |          |          |        |
|                        | Specifications  |                        |          |          |        |
|                        | Screen Size     | 10.4 inch              |          |          |        |
|                        | Resolution      | 640 x 480 pixels (VGA) |          |          |        |
|                        | Display Unit    | TFT Color LCD          |          |          |        |
|                        | Display Colors  | 65,536 Colors          |          |          |        |
|                        | Touch Panel     | Analog                 |          |          |        |
|                        | Internal Memory | 16 MB                  |          |          |        |
|                        | Backup Memory   | 128 KB                 |          |          |        |
|                        | COM1            | RS-232C                |          |          |        |
|                        | COM2            | RS-422(RS-485)         |          |          |        |
|                        | USB(A)          | 1 Ports                |          |          |        |
|                        | USB(mini-B)     | 1 Ports                |          |          |        |
|                        | LAN             | 1 Ports                |          |          |        |
|                        | SD              | On                     |          |          |        |
|                        | Video Input     | None                   |          |          |        |
|                        | Internal Board  | None                   |          |          |        |
|                        |                 |                        | Back (B) | Next (N) | Cancel |

- d. In the Device/PLC screen, configure the following fields and click **New Screen**:
  - Manufacture: Select Siemens AG from the drop-down list.
  - Series: Select SIMATIC S7 Ethernet from the drop-down list.
  - **Port:** Select **Ethernet (TCP)** from the drop down list.

| 🖆 Welcome to GP-Pro EX |                |                                                    |
|------------------------|----------------|----------------------------------------------------|
| <b>67</b>              | Device/PLC     |                                                    |
| <b>BP-PFUE</b> A       | Number of Devi |                                                    |
|                        |                | Device/PLC 1                                       |
|                        | Manufacturer   | Siemens AG                                         |
|                        | Series         | SIMATIC S7 Ethernet                                |
|                        | Port           | Ethemet (TCP)                                      |
|                        |                | Refer to the manual of this Device/PLC             |
|                        |                | Recent Device/PLC                                  |
|                        | -              | 4                                                  |
|                        | Use System     | Area Device Information                            |
|                        |                |                                                    |
|                        |                |                                                    |
|                        |                |                                                    |
|                        |                |                                                    |
|                        |                |                                                    |
|                        |                |                                                    |
|                        |                |                                                    |
|                        |                |                                                    |
|                        |                |                                                    |
|                        | Back (B)       | Communication Settings New Logic New Screen Cancel |

Screen List 🕂 🗙 🔚 Base 1(Untitled) 🗵 Screens of Type Al • \_ Title • Search Method Refine Search Search 🞬 🗇 🖍 🗙 | 🚊 🌮 💺 Base Screens B0001 🥵 Window Screens 🎲 Keypad screen 🚱 Image Unit Window screen 🚱 Logic Screens INIT MAIN 🗱 Addre 🎑 Color 🍰 Projec 🔡 Scree

The system closes the Welcome screen and creates a Base Screen as shown in the following figure

#### 2. PLC Connection Setup

- a. Click the **Project** tab and select **Device/PLC**.
- b. In the **Device/PLC 1** configuration area, click the icon next to **PLC1** as indicated in the following figure.

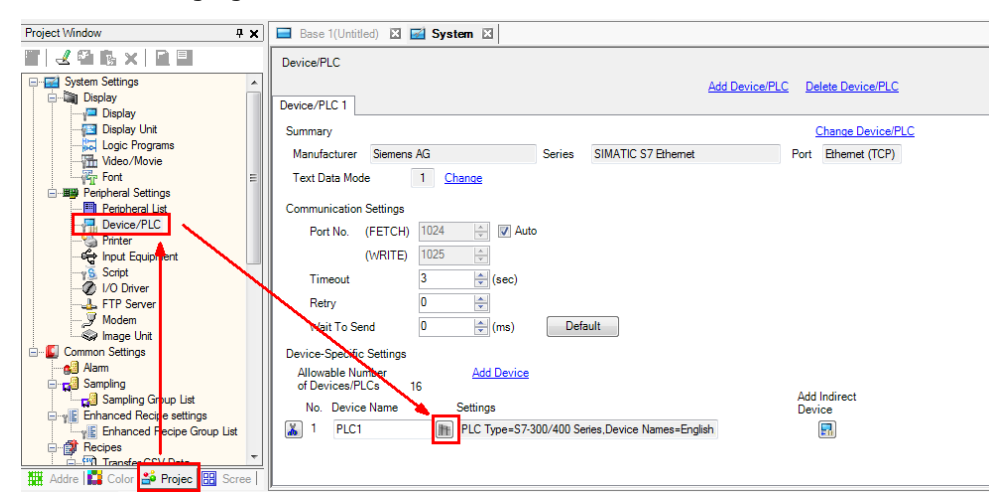

- c. In the PLC1 settings screen, configure the following fields and click **New**:
  - **Destination IP Address:** Enter the IP address.
  - **Connection Type:** Select **OP Communication** from the drop-down list.
  - **CPU Rack Number:** Enter "0".
  - **CPU Slot Number:** Enter "2".
  - **Use Tag Data:** Select this check box.

| 🖆 Individual Device Se                                | ettings 📃 🗙                              |
|-------------------------------------------------------|------------------------------------------|
| PLC1                                                  |                                          |
| PLC Type                                              | S7-300/400 Series                        |
| Device Names                                          | English                                  |
| (If you change "PLC Type<br>please reconfirm all addr | e" or "Device Names",<br>ress settings.) |
| Destination IP Address                                | 192. 168. 32. 229                        |
| Connection Type                                       | OP Communication -                       |
| CPU Rack Number                                       | 0                                        |
| CPU Slot Number                                       | 2                                        |
| Tag Data                                              |                                          |
| 🔽 Use Tag Data                                        |                                          |
|                                                       |                                          |
| Ne                                                    | et it                                    |
|                                                       | Default                                  |
| 01                                                    | K (O) Cancel                             |

| Data type <all></all> |                                                  |                                 | ▼ Usage <all></all> | Update      |
|-----------------------|--------------------------------------------------|---------------------------------|---------------------|-------------|
| Name                  | Data type Add Tag Name Data type Address Comment | Address DisplayTemprature DWORD | Comment             |             |
|                       | Export Expand All                                | Collapse All                    | Add                 | Edit Delete |

d. The **Add Tag** screen appears. Click **Add**.

e. In the **Tag List** screen, add the tags as shown in the following figure.

| ag Data type                                            |                                     |                                           | ▼ Usage | <al><li><al></al></li></al>                                                            | Update |
|---------------------------------------------------------|-------------------------------------|-------------------------------------------|---------|----------------------------------------------------------------------------------------|--------|
| Name<br>DisplayTemprature<br>DisplaySpeed<br>StartDrive | Data type<br>DWORD<br>DWORD<br>BOOL | Address<br>MD00010<br>MD00024<br>100000.0 |         | Comment<br>Display temprature (floating)<br>Drive speed (floating)<br>Start/stop drive |        |
|                                                         |                                     |                                           |         |                                                                                        |        |
|                                                         |                                     |                                           |         |                                                                                        |        |
|                                                         |                                     |                                           |         |                                                                                        |        |

#### 3. Using the Edit Screen

a. In the **Base 1** screen window, use the **Text** tool to create Text Objects as shown in the following figure.

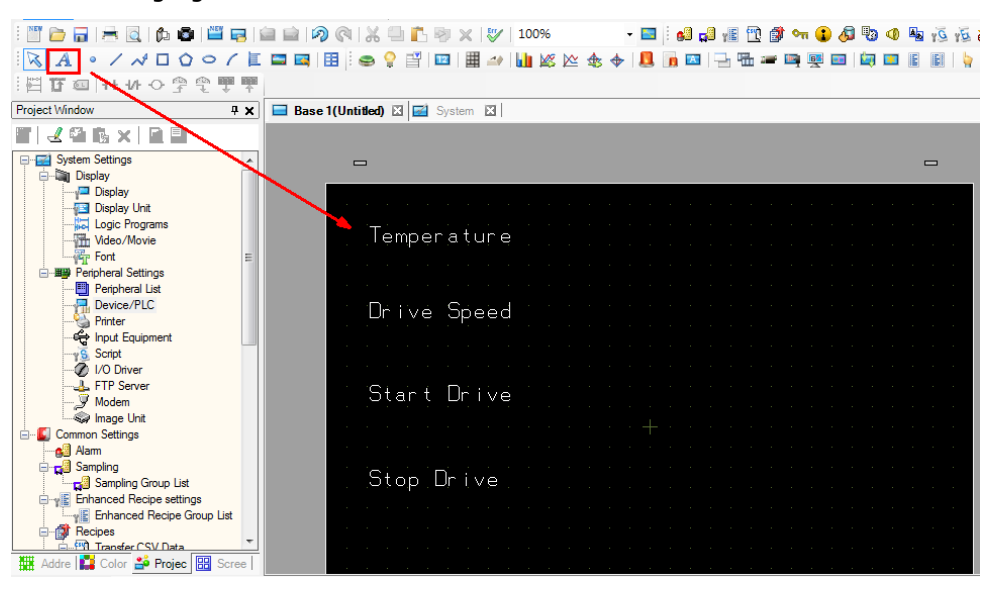

b. In the **Parts Toolbox** pane, select **Data Display** from the **Parts** drop-down list and drag a data display element to the screen next to **Temperature**.

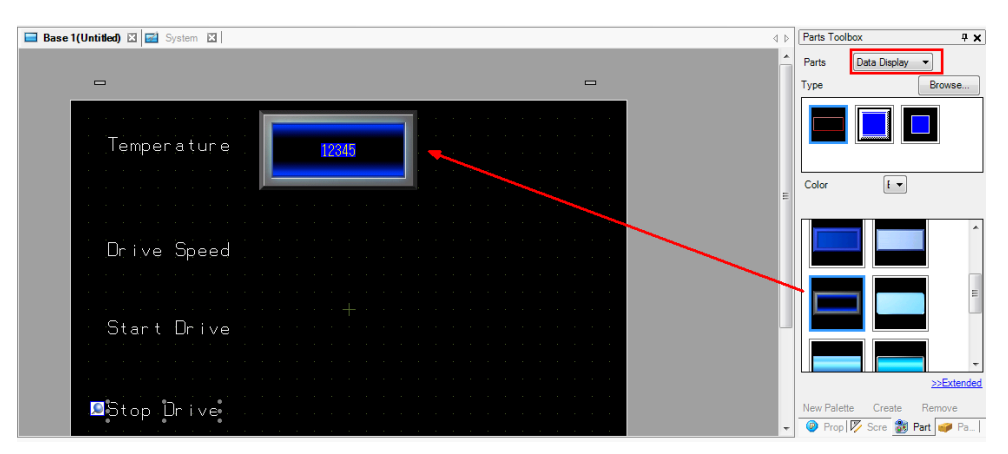

- c. Double-click the **Data Display** element to configure its properties.
  - i. Click the icon next to the **Monitor Word Address** field and select the **DisplayTemperature** tag.
  - ii. Click Ent.
  - iii. From the Data Type drop-down list, select 32 Bit Float.

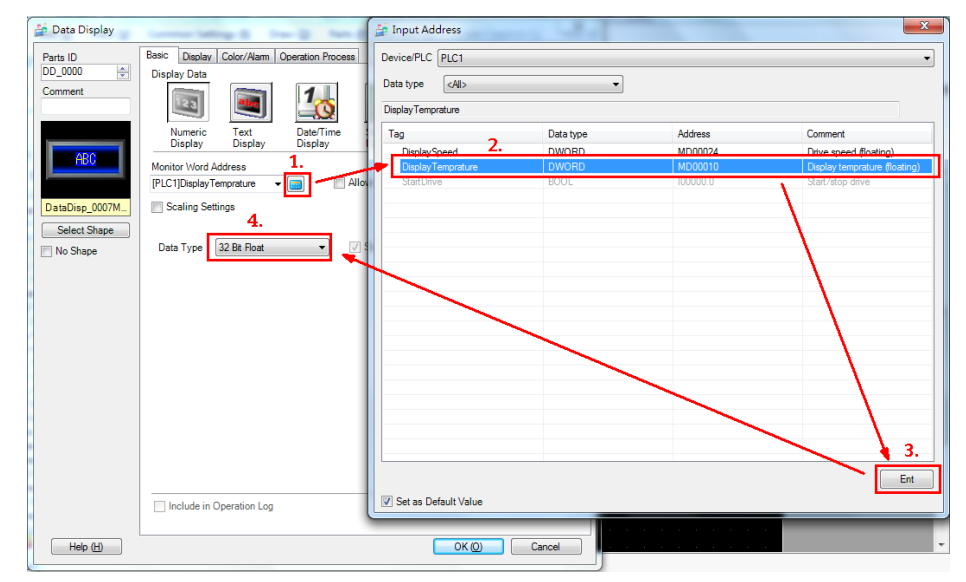

| 🖆 Data Display |                                                         | x |
|----------------|---------------------------------------------------------|---|
| Parts ID       | Basic Display Color/Alarm Operation Process             |   |
| DD_0000 🚔      | >>Extended                                              |   |
| Comment        | Font<br>Font Type Standard Font  Size 8 x 16 Pixels     |   |
|                | Text Attribute Normal -                                 |   |
| ABC            |                                                         |   |
| Salast Shasa   | Total Display Digits Decimal Place Value Decimal Places |   |
| No Shape       | 5 Constant VIII III                                     |   |
| livo Snape     | Display Style                                           |   |
|                | Fixed Display Position                                  |   |
|                | Zero Suppress                                           |   |
|                | Zero Display Preview                                    |   |
|                | 7-segment Display -1234.5                               |   |
|                | Auto-size Font                                          |   |
|                |                                                         |   |
|                |                                                         |   |
|                |                                                         |   |
|                |                                                         |   |
|                |                                                         |   |
| Help (H)       | OK (0) Cancel                                           |   |

d. Click the **Display** tab and set the **Decimal places** field to **1**; then, click **OK**.

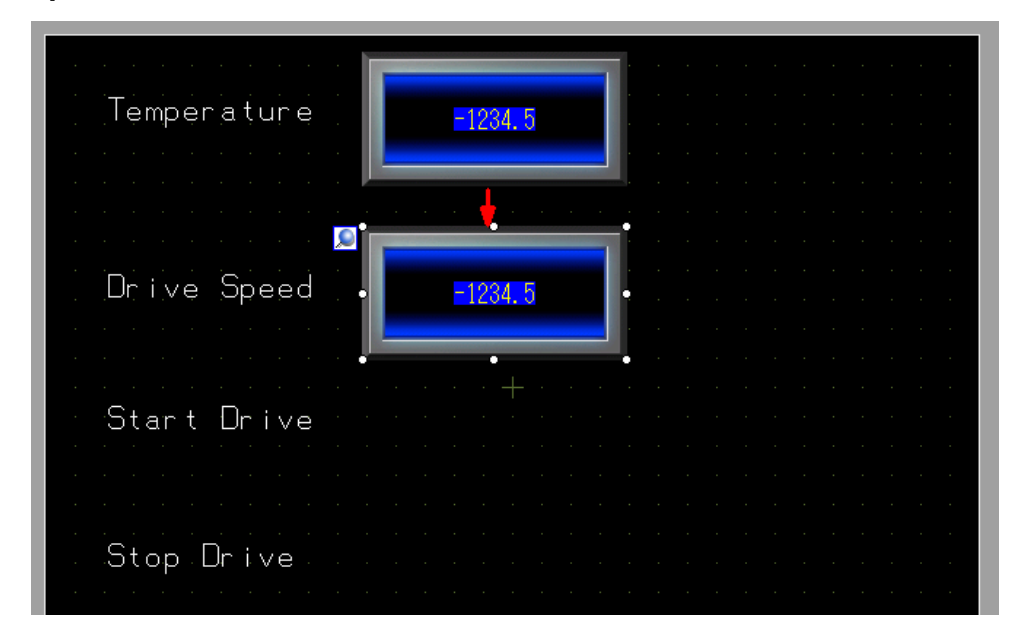

e. Copy the **Data Display** element next to **Temperature** and paste it next to **Drive Speed**.

 f. Click the icon next to the Monitor World Address and change the tag name to DisplaySpeed.

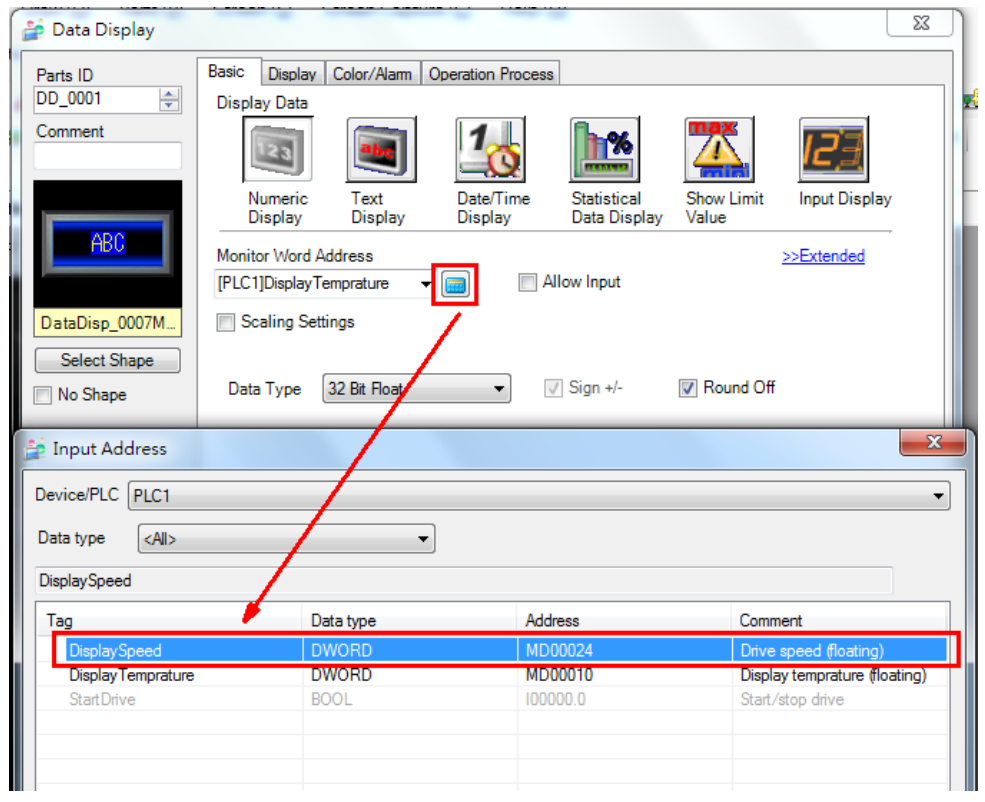

g. In the **Parts Toolbox** pane, select **Switch** from the **Parts** drop-down list and drag a Switch element next to **Start Drive** and **Stop Drive**. Then, change the color of the Switch element for Start Drive to green.

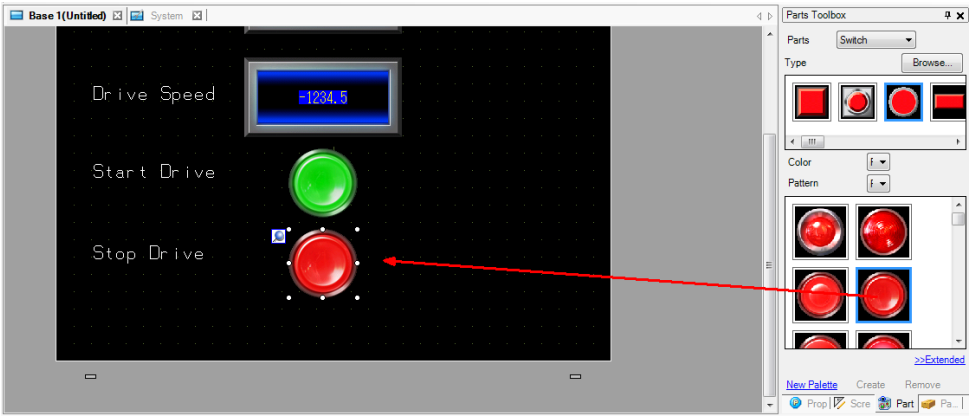

- h. Double-click the Start Drive Switch element to configure its properties.In the Switch Feature tab, configure the following fields and click OK:
  - Bit Address: Select StartDrive from the drop-down list.
  - Bit Action: Select Bit Set from the drop-down list.

| 🚔 Switch/Lamp       |                                                                             | ×                                                                                                    |
|---------------------|-----------------------------------------------------------------------------|----------------------------------------------------------------------------------------------------|
| Parts ID<br>SL_0000 | Switch Feature Switch Common                                                | Lamp Feature Color Label                                                                                                    |
| Comment             | ▼         Switch Feature           Multi-function List           Bit Switch | Bit Switch       Word Switch       Screen Change       Special Switch       Selector Switch         Bit Address       Special Switch       Selector Switch       Selector Switch       Selector Switch         Bit Address       Image: Selector Switch       Image: Selector Switch       Selector Switch       Selector Switch         Bit Address       Image: Selector Selector Switch       Image: Selector Switch       Selector Switch         Copy from Lamp       Copy to Lamp       Image: Selector Selector Sele |
|                     | Add Add Copy and Add                                                        | Include in Operation Log                                                                                                    |
| Help (H)            |                                                                             | OK (O) Cancel                                                                                                    |

- Double-click the Stop Drive Switch element to configure its properties.
   In the Switch Feature tab, configure the following fields and click OK:
  - Bit Address: Select StartDrive from the drop-down list.
  - Bit Action: Select Bit Reset from the drop-down list.

| Switch/Lamp                                                    |                                                     |                                                                                                    |              |                   |                    |
|----------------------------------------------------------------|-----------------------------------------------------|----------------------------------------------------------------------------------------------------|--------------|-------------------|--------------------|
| Parts ID                                                       | Switch Feature Switch Common                        | Lamp Feature Color L                                                                                   | abel         |                   |                    |
| Comment<br>Normal<br>Cir_0004L_17R<br>Select Shape<br>No Shape | Switch Feature<br>Multi-function List<br>Bit Switch | Bit Switch Word<br>Switch Bit Address<br>[PLC1]StartDrive<br>Copy from Lamp<br>Bit Action<br>Bit Reset | copy to Lamp | Special<br>Switch | Selector<br>Switch |
|                                                                | Add Add Copy and Add                                | Include in Operation                                                                                   | n Log        |                   |                    |
| Help (H)                                                       |                                                     |                                                                                                    |              | ок (0)            | Cancel             |

#### 4. Transferring a Project

After you edit a screen, save the project.

a. Click Transfer Project to transfer a project to Pro-face GP-4501TW.

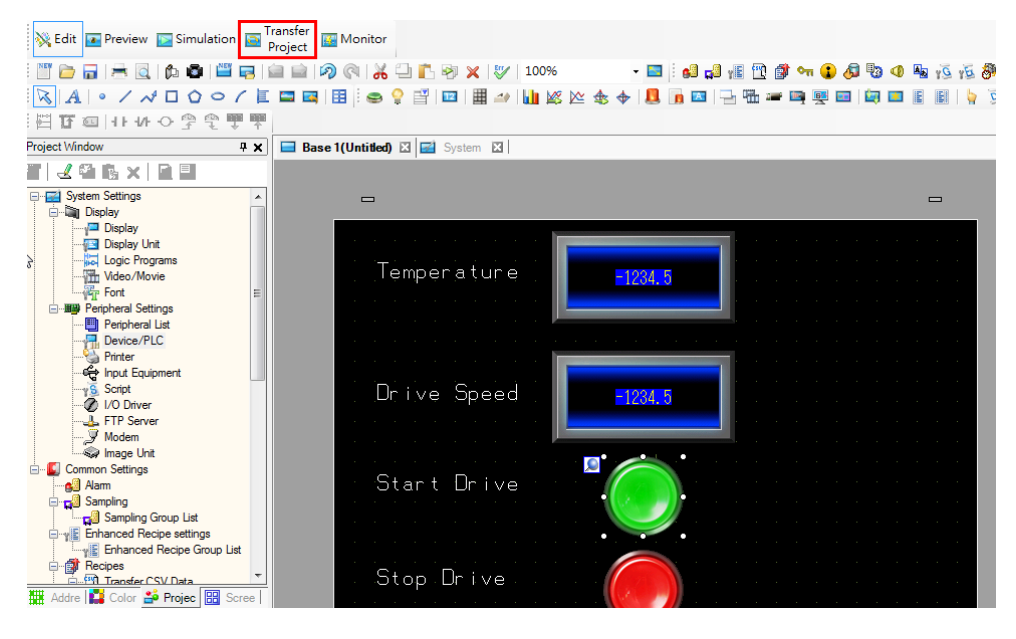

| 😭 Transfer Tool                            |                                                                                   |
|--------------------------------------------|-----------------------------------------------------------------------------------|
| File (F) Transfer (T) Settings (S) Help (H | H)                                                                                |
| Send Project                               | Project Information Delect Project                                                |
| Receive Project                            | Project File Name<br>[S7 Demo.prx]<br>(Display Unit Model : GP-4501TW)<br>Comment |
| Compare Project                            | []<br>Date<br>[2014/4/17上午 10:33]                                                 |
| Display Unit Information                   | Designer<br>[General_Chiang]                                                      |
| CF/SD Card Connection                      | Password for send and receive<br>[Do Not Set]                                     |
| Memory Loader                              |                                                                                   |
| Send Web site                              | 4 F                                                                               |
| Transfer Enhanced Recipe                   | Transfer Information                                                              |
| Send Security Data                         | [LAN]<br>Transfer Project<br>[Automatic]                                          |
| Receive Security Data                      | Transfer system<br>[Automatic]                                                    |
|                                            | Close                                                                             |

b. In the **Transfer Tool** window, click **Send Project**.

c. The Select Display Unit window displays the list of online Pro-face HMI devices. Select to enable the Pro-face GP-4501TW device and click OK to transfer the project.

| ှိ Select Display Unit |      |            |              |      | ×          |
|------------------------|------|------------|--------------|------|------------|
| Add E dit              | Dele | te         |              |      | End search |
| IP Address             | Port | PASV       | Display Unit | Node | Automatic  |
| 92.168.32.239          | 21   | Do Not Use | GP-4501TW    |      | Automatic  |
|                        |      |            |              |      |            |
|                        |      |            |              |      |            |
|                        |      |            |              |      |            |
|                        |      |            |              |      |            |
|                        |      |            |              |      |            |
|                        |      |            |              |      |            |
|                        |      |            |              |      |            |
|                        |      |            |              | ОК   | Cancel     |
|                        |      |            |              |      |            |

## **5** On-line Test

The Pro-face GP-4501TW panel displays **Temperature** (in degree Celsius) that is read from IAQPoint2 and **Drive Speed** from Power Flex 4M.

Drive Speed is 0.0 because PowerFlex 4M is in Stop Mode.

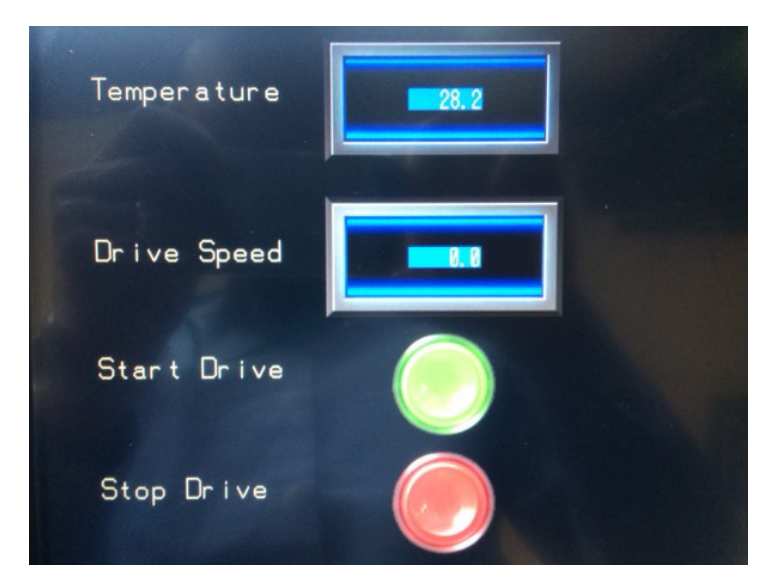

Click the Switch element for the Start Drive to set the StartDrive tag. PowerFlex 4M is now in Start Mode and Drive Speed is greater than 0.0 as shown in the following figure.

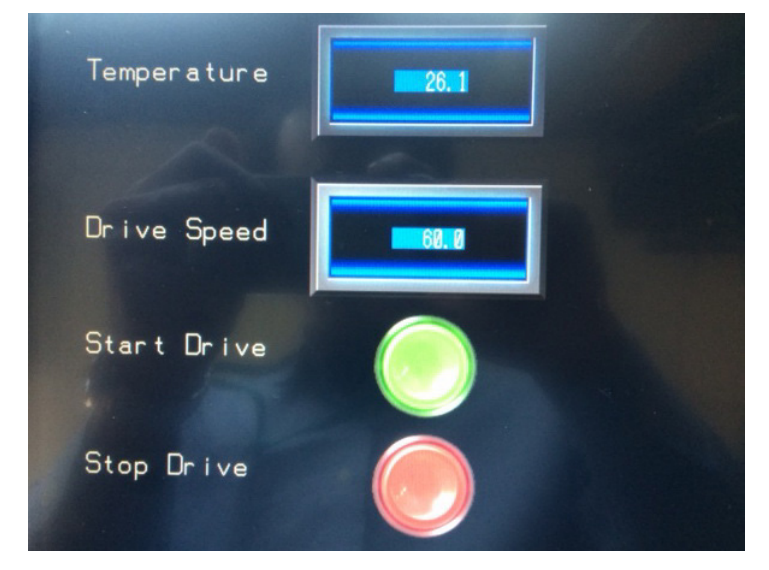

Copyright © 2014 Moxa Inc.

Page 18 of 18